# 金隅冀东阳光采购平台

# 供应商操作手册

# 目录

| 一.供应商注册       | 1  |
|---------------|----|
| 1. 主账号信息录入    | 1  |
| 2. 公司基本信息录入   | 4  |
| 3. 公司业务信息录入   | 5  |
| 二.供应商用户管理     | 7  |
| 1. 变更公司信息     | 7  |
| 2. 查询本公司被冻结记录 | 8  |
| 3. 修改本账号信息    | 9  |
| 三. 采购管理       | 9  |
| 1. 我的招标       | 9  |
| 2. 询价及议标采购    | 15 |
| 四. 评价管理       | 16 |
| 1. 查看评价列表     | 16 |

# 一. 供应商注册

## 1. 主账号信息录入

进入平台首页后,可点击以下按钮进入注册页面

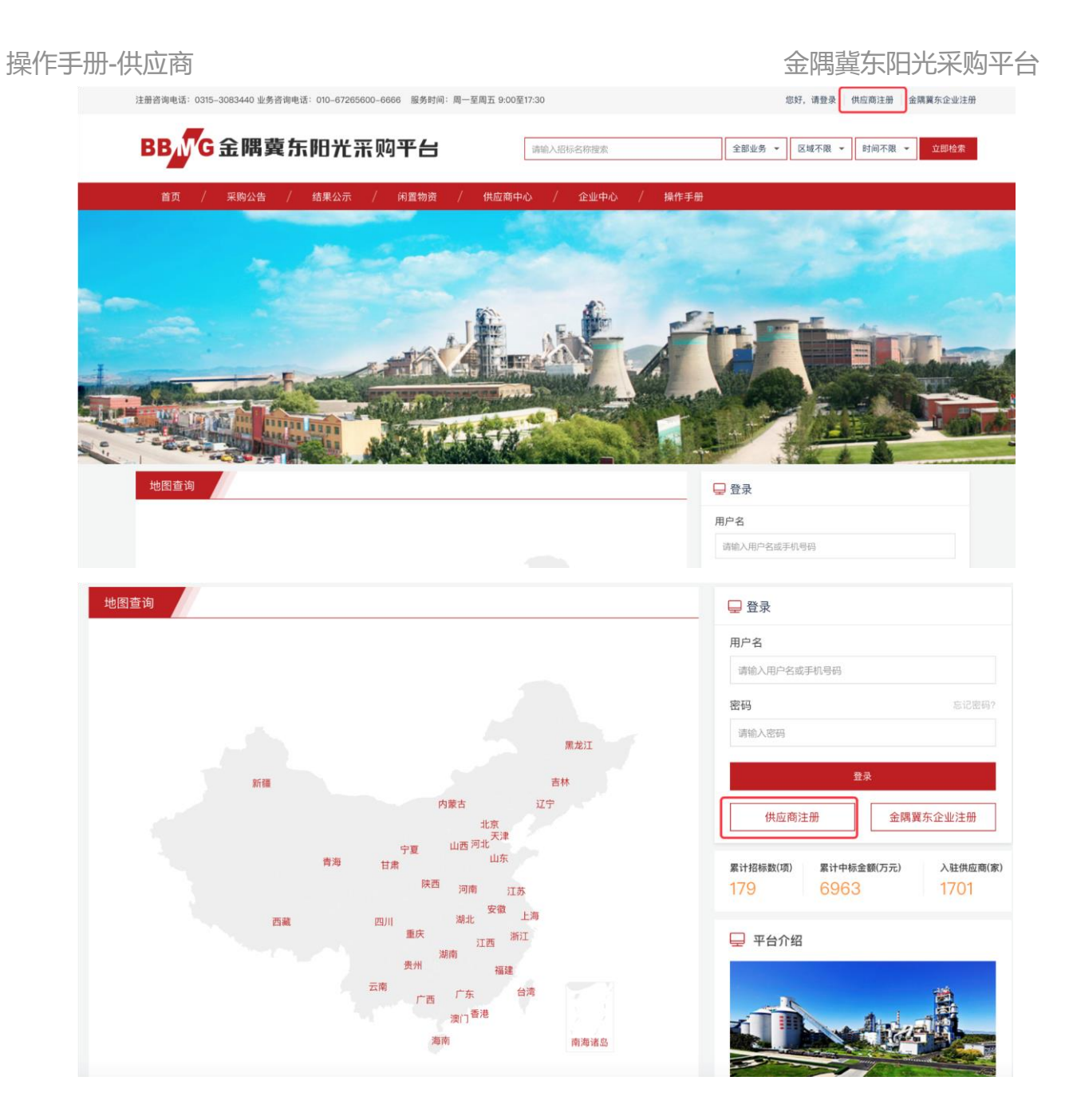

新用户可点击首页顶部的『供应商注册』或点击地图右侧登录框内的『供应商注册』按钮进入注册页面。

操作手册-供应商

## 金隅冀东阳光采购平台

## 第一步为主账号注册,见下图

| 1       | 公司主账户信息     | 2 公司基本信息                               |   | 务信息 4 提交审核                 |
|---------|-------------|----------------------------------------|---|----------------------------|
|         |             |                                        |   |                            |
| *用户名    | 用户名         |                                        |   | 请输入5–20位中文、字符,不要填写纯数字、@和空格 |
| *真实姓名   | 企业用户请填写委托书  | 皮授权人真实姓名                               |   | 请输入2-20位中文,请填写用户真实姓名       |
| *输入密码   | 密码          |                                        | Ø | 请输入6到16位密码                 |
|         |             |                                        |   |                            |
| *确认密码   | 确认密码        |                                        | ø | 请输入6–16位确认密码               |
| * 手机号码  | 手机号码        |                                        |   | ⊘ 请输入手机号码                  |
| * 手机验证码 | 输入验证码       |                                        |   | 获取手机验证码                    |
| *注册类型   | 个人公司        |                                        |   |                            |
| *授权委托书  | 下载授权委托书模板   |                                        |   |                            |
|         | L. 附件上传 请上传 | BM以内的 zip,docx,doc,pdf,xlsx,xls,rar 文档 |   |                            |

若注册类型为企业供应商,真实姓名请填写被企业授权委托注册平台的用户的真实姓名。 授权委托书请先

下载模板,然后填写后加盖公章,扫描为 PDF 文文件后上传。若注册类型为个人供应商,请输入个人的

## 身份证号及身份证正反面复印件

| *注册类型  | 个人公司                               |                  |
|--------|------------------------------------|------------------|
| *身份证号  | 请输入身份证号                            | 请输入18位身份证号,字母需大写 |
| *身份证正面 | ↓ 图片上传<br>请上传8M以内的 png,jpg,jpeg 图片 |                  |
| *身份证背面 | 1. 图片上传 请上传8M以内的 png,jpg,jpeg 图片   |                  |

第一步信息填写完成后,点击页面底部的下一步按钮,会出现下图的提示框,确认已填写完成的信息,进入下一步后,上一步信息将不允许修改。

## 操作手册-供应商

| 金隅冀东阳 | 光采购平台 | Ì |
|-------|-------|---|
|-------|-------|---|

| *确认密码               | •••••            | 确认信息                  |                             | ×     |
|---------------------|------------------|-----------------------|-----------------------------|-------|
| *手机号码               | 13727862101      | 请确认您填写的信息是否正确,<br>用户名 | 进入下一步后将不允许修改本信息<br>DNNN2881 |       |
| * 手机.验证码            | 655509           | 真实姓名                  | 王三石                         |       |
| J D G Juni Yani Y J |                  | 手机号码                  | 13727862101                 |       |
| *注册类型               | 个人 公司            | 注册类型                  | 公司                          |       |
| *授权委托书              | 下载授权委托书模机        |                       | ſ                           | HT WK |
|                     | 1 附件上传           |                       |                             |       |
|                     | //2<br>小司简企 doox |                       |                             |       |

# 2. 公司基本信息录入

| 主账号信息录入后, | 需录入公司的基本信息, | 如下图 |
|-----------|-------------|-----|
|           |             |     |

|            | 同主账户信息 2 公司基本信息 (3)             | 公司业务信息    | ④ 提交审核                    |
|------------|---------------------------------|-----------|---------------------------|
| *企业名称      | 请输入企业全称<br>三证/五证合一 非三证/五证合一     |           | 70位以内中文、大写字母、括号,括号需使用中文全角 |
| *统一社会信用代码  | 请输入统一社会信用代码                     |           | 请输入18位统一社会信用代码            |
| *营业执照附件    | む 图片上传 请上传8M以内的 png,jpg,jpeg 图片 |           |                           |
| *法人代表      | 请输入法人代表姓名                       |           |                           |
| *法人代表身份证正面 | ▲ 图片上传 请上传8M以内的 png.jpg.jpeg 图片 |           |                           |
| *法人代表身份证背面 | む 图片上传 靖上传8M以内的 png.jpg.jpeg 图片 |           |                           |
| *注册资本      | 请输入注册注册资本                       | <u>ii</u> | 单位: 万元                    |
| *企业类型      | 请选择企业类型                         | •         |                           |
| *成立日期      | 请选择成立日期                         |           |                           |

企业名称请填写企业工商注册的全称。若为三证/五证合一,请填写准确的社会信用用代码及附件;若为 非非三证/五证合一,请填写准确的营业执照、组织机构代码、税务登记号及附件。注册资本请填写准确

# 页页码: 4/16

的工商注册资本, 若填写错误会影响后续参与平台业务。 以上信息全部填写完成后, 点击页面底部的下

一步,会弹出确认框,请仔细核对输入的公司信息,进入下一步后此信息将无法修改。

| *营业期限  | 2017-12-0    | 1              | 2017-12-27            |       |
|--------|--------------|----------------|-----------------------|-------|
|        |              | 确认信息           |                       | ×     |
| *所在省市  | 天津 天津7       | 请确认您填写的信息是否正确, | 进入下一步后将不允许修改本信息       |       |
| *详细地址  | 详细地址         | 公司名称           | 王三石的测试供应商二二           |       |
|        |              | 统一社会信用代码       | 912202035597849732    |       |
| 公司Logo | 1 图片上        | 法人代表           | 王三石                   |       |
|        | N=+4 ) /1=   | 注册资本           | 200万元                 |       |
| 四州市    | 请输入公司        | 企业类型           | 国有企业                  |       |
|        | 请输入200       | 成立日期           | 2017–12–20            |       |
|        |              | 营业期限           | 2017-12-01至2017-12-27 |       |
|        |              | 所在省市           | 天津天津市和平区              |       |
| 公司介绍   |              | 详细地址           | 详细地址                  |       |
|        |              |                |                       |       |
|        |              |                |                       | 取消下一步 |
|        | 下一#          |                |                       |       |
|        | <u>لو</u> -ب |                |                       |       |

3. 公司业务信息录入

| $\odot$ | ) 公司主账户信息 ———————————————————————————————————— | 3 公司业务信息 ④ 提交审核                    |
|---------|------------------------------------------------|------------------------------------|
| 业务范围展示  | <sup>请选择业务范围</sup> 已选择的业务范围会在此                 | 此展示                                |
|         | 点击此处,选择您约                                      | 点击此处,可根据物料名称查询其可能属于的业务分类<br>营的业务范围 |
| *业务范围选择 | 请选择业务范围                                        | 根据物料查询二级分类                         |
| *意向合作企业 | 请输入意向合作企业名称关键字模糊搜索                             | 请输入并选择意向合作企业                       |
|         | 下一步                                            | 输入意向合作企业的关键字,系统为自动为您匹配对应的企业,选择一个即  |

业务范围是您经营的物料分类,请谨慎选择。您只可参与与您经营分类相匹配的招标、询价、议标业务。 意向合作企业为您在金隅冀东的合作企业,该企业会对您公司的资质做准入的审核。点击业务范围选择, 会弹出一个菜单,让您选择二级分类。

| 业务范围展示  | 生料 ★ 熟料 ★  | 水泥 🗙 | 混凝土 | ×       |           |                  |
|---------|------------|------|-----|---------|-----------|------------------|
|         |            |      |     | 选择一个分类后 | ,该分类会自动添加 | 到上面,表示您当前已选择了此分类 |
|         |            |      |     |         |           |                  |
|         |            |      |     |         |           |                  |
| *业务范围选择 | 混凝土        |      |     |         |           | 根据物料查询二级分类       |
|         | 工业废渣       | >    | 生料  |         |           |                  |
| *意向合作企业 | 水泥、混凝土、砂浆、 | 骨料 > | 熟料  |         |           | 请输入并选择意向合作企业     |
|         | 包装物        | >    | 水泥  |         |           |                  |
|         | 金属材料       | >    | 混凝土 |         |           |                  |
|         | 建筑材料       | >    | 砂浆  |         |           |                  |
|         | 化工材料       | >    | 熟料粉 |         |           |                  |
|         | 爆破、焊接材料    | >    | 骨料  |         |           |                  |

点击 『根据物料查询二级分类』 按钮, 在弹窗内输入物料名称的关键字, 可查询到该物料可能属于的二级

分类。

| .驻 |                 |                    | _  |    |
|----|-----------------|--------------------|----|----|
|    |                 | 物料搜索               | х  |    |
|    | ✓ 公司主账户信息 —     | *物料名称 骨料 搜索        |    |    |
|    |                 | 物料可能对应的业务分类:       |    |    |
|    | 业务范围展示 请选择业务范围  | 水泥、混凝土、砂浆、骨料 > 混凝土 |    |    |
|    |                 | 水泥、混凝土、砂浆、骨料 > 骨料  |    |    |
|    | *业务范围选择 请选择业务范围 |                    | 取消 | 分类 |

输入意向合作企业的关键字,系统会自动为你匹配对应的企业,选择即可。

| *业务范围选择 | 请选择业务范围               | 根据物料查询二级分类   |
|---------|-----------------------|--------------|
| *意向合作企业 | 唐山                    | 请输入并选择意向合作企业 |
|         | 唐山冀东水泥股份有限公司唐山分公司唐分二厂 | J            |
|         | 唐山冀东水泥股份有限公司唐山分公司一厂   |              |
|         | 唐山翼东水泥三友有限公司A         |              |
|         | 唐山冀东水泥三友有限公司啊         |              |

业务信息录入完成后,点击下一步,提交平台审核。

- 二.供应商用户管理
  - 1. 变更公司信息
    - 1.1.变更公司基本信息

| 金 | 隅糞东水                | 泥      |                        |                                  |              | 当前企业: 吉林市昱为金属回收有限公司 > | <u> </u> |
|---|---------------------|--------|------------------------|----------------------------------|--------------|-----------------------|----------|
| ۵ | 工作台                 | ~      | 公司管理 / <b>公司信息</b>     |                                  |              |                       |          |
| ۵ | <b>用户中心</b><br>申请用户 | ^      | 公司基本信息                 | 公司业务信息                           |              |                       |          |
|   | 修改公司信息              | ļ      | *公司名称                  | 吉林市县为金属回收有限公司                    | 70位以内中文、大写字母 | 3、括号,括号需使用中文全角        |          |
|   | 公司冻结记录              | ŧ      |                        |                                  |              |                       |          |
|   | 修改公司用户              | -      |                        | <b>三证/五证合一</b> 非三证/五证合一          |              |                       |          |
|   | 账户信息                |        | *统一社会信用代码              | 1513041700693717CC               |              |                       |          |
|   | 采购中心                | $\sim$ | + *** 11.44 072014 (d. |                                  |              |                       |          |
| Ð | 评价管理                | ~      | * 宫业执照树件               | 请上传8M以内的jpg.jpeg.png 图片          |              |                       |          |
|   |                     |        | *法人代表                  | 王华                               |              |                       |          |
|   |                     |        | *法人代表身份证正面             | iiii.Lf(BML)(/shi)jpg.jpg.png 图片 |              |                       |          |

点击侧边的『修改公司信息』菜单,进入本企业的公司基本信息页面。本页面所有信息默认为只 读状态,若需修改,需点击页面底部的『变更信息』按钮,点击后,本页面所有内容均可编辑, 同时此按钮会变为提交变更和取消变更两个。点击提交信息,将会提交运营审核,只有运营审核 通过后,变更的信息才会生生效。

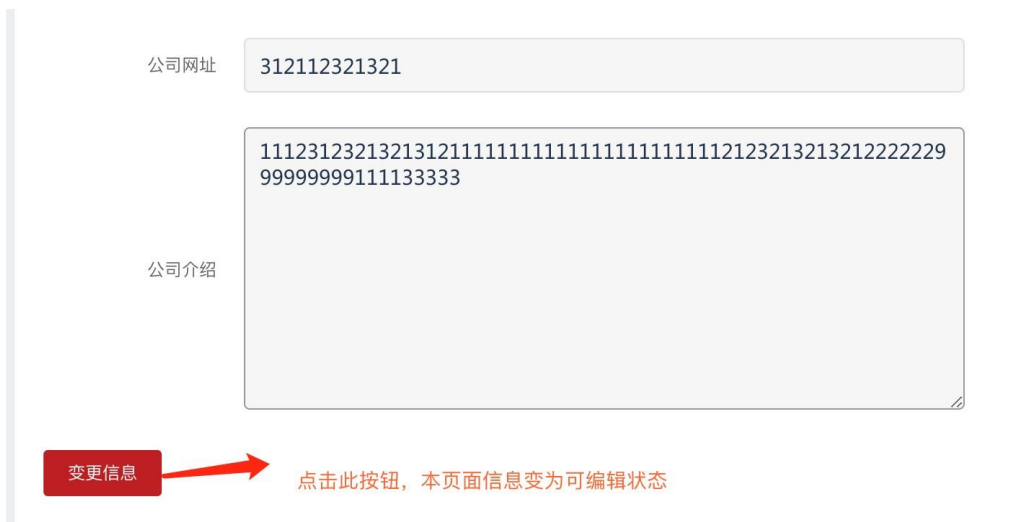

1.2.变更公司业务信息 在上述页面,点击页面顶部的『公司业务信息』tab,进入公司业务信息的

页面。点击页面底部的变更信息按钮,本页面内容变为可编辑。业务信息变更后,会提交至至意向合作企

## 业审核。

| 业冬药国展   | 海市 建学 化学                  |                                   |                                 | ルエ応法、連切込机  |
|---------|---------------------------|-----------------------------------|---------------------------------|------------|
| SLUDINI | 深灰 ¤油 ¤1 素<br>轻工业废料 小五金 素 | 医金属 有巴金属 研磨材料 体温作物料 水泥 混凝土 砂浆 熟料粉 | 1科 攻场及利加 小州及利加<br>骨料 水泥包装物 篷布、苫 | 化工废渣 建筑垃圾  |
|         | 复合板及制品 塑料板及               | 制品 石棉制品 金属建材制品 水派                 | 制品 陶瓷制品 建筑防水材料                  | 非金属管、棒、网、绳 |
|         | 门窗 勘执器 助私割                | 防运运 注射 筋料 丁山气休 4                  | レ丁埔割 カ苏 化即 个人防护                 | 只 际护器目     |
| *业务范围选择 | 请选择业务范围                   |                                   | 根据物                             | 料查询二级分类    |
| *意向合作企  | 冀东砂石骨料有限公司                | จิ                                | 请输入并                            | 选择意向合作企业   |

# 2. 查询本公司被冻结记录

|   | 工作台    | ~      |                                       |          |                  |        |
|---|--------|--------|---------------------------------------|----------|------------------|--------|
|   |        |        | 可目珪 / 公司体始情况                          |          |                  |        |
|   | 用户中心   | ^      | 光你抽以下心山生徒 你不可急与这个山袋完施影光则的亚防山系         |          |                  |        |
|   | 申请用户   |        | 当地放映下正至亦如,他不可学习这正正指在物种类加加引来增至为        |          |                  |        |
|   |        |        | 企业                                    | 物料类别     | 冻结时间             | 状态     |
|   | 修改公司信息 |        |                                       | 19112-19 | 131310 1 21-2    |        |
|   | 公司冻结记录 |        | · · · · · · · · · · · · · · · · · · · |          |                  |        |
|   | 修改公司用白 |        | 異朱妙石管科有限公司                            | 不材及制品    |                  | 1      |
|   | 修成公司用户 |        |                                       |          |                  |        |
|   | 账户信息   |        |                                       |          | 共1项,每页显示: 20 💌 < | 1 > Go |
|   | 双胎由心   |        |                                       |          |                  |        |
| Ð | 大学生学   | Ý      |                                       |          |                  |        |
|   | 评价管理   | $\sim$ |                                       |          |                  |        |

点击侧边菜单的『公司冻结记录』,可查看本公司当前被哪些采购商企业冻结。被冻结时,本公司不可参 与该企业在指定物料类别下的招标、询价、议标业务。

## 金隅冀东阳光采购平台

# 3. 修改本账号信息

| 日 用户中心 へ | 本账号信息       | 修改手机号码 修改密码                     |  |  |  |  |  |  |  |
|----------|-------------|---------------------------------|--|--|--|--|--|--|--|
| 申请用户     |             |                                 |  |  |  |  |  |  |  |
| 修改公司信息   | *用户名        | 10087 用户名不可修改                   |  |  |  |  |  |  |  |
| 公司冻结记录   |             |                                 |  |  |  |  |  |  |  |
| 修改公司用户   | *真实姓名       | hehe 请输入2-20位中文                 |  |  |  |  |  |  |  |
| 账户信息     | 上传头像        | ↓↑ 附件上传 请上传8M以内的jipq,jpeq,png图片 |  |  |  |  |  |  |  |
| □ 采购中心 ∨ |             |                                 |  |  |  |  |  |  |  |
| ▶ 评价管理 ~ |             | 保存                              |  |  |  |  |  |  |  |
|          |             |                                 |  |  |  |  |  |  |  |
| 本账号信息    | 修改手机号码      | 修改密码                            |  |  |  |  |  |  |  |
|          |             |                                 |  |  |  |  |  |  |  |
| *手机号码    | 13724862101 | ⊘ 请输入11位手机号码                    |  |  |  |  |  |  |  |
|          |             |                                 |  |  |  |  |  |  |  |
| *手机验证码   | 输入验证码       | 获取手机验证码                         |  |  |  |  |  |  |  |
|          |             |                                 |  |  |  |  |  |  |  |
|          | 保存          |                                 |  |  |  |  |  |  |  |

点击侧边菜单的『账户信息』,可修改当前登录账户的各项信息。用户名不允许修改,其余字段均可修 改。

# 三. 采购管理

# 1. 我的招标

#### 1.1. 报名投标

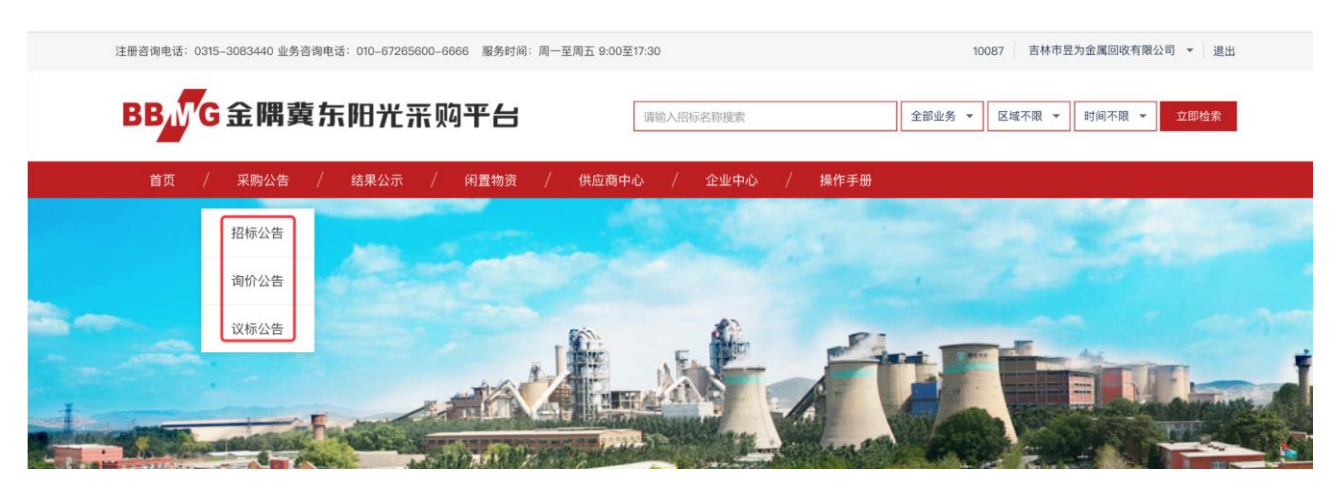

点击网站首页的招标公告、询价公告、议标公告等,进入业务列表页。

页**页码: 9/16** 

## 金隅冀东阳光采购平台

| BBNG金隅冀东阳光            | 采购平台            | 请输入招标名称搜索     | 招标采购 ▼ 区 | 域不限 ▼ 时间不限 ▼ 立即检索 |
|-----------------------|-----------------|---------------|----------|-------------------|
| 首页 / 采购公告 / 结果公示      | 〒 / 闲置物资 / 供    | 应商中心 / 企业中心 / | / 操作手册   |                   |
| 采购项目                  |                 |               |          | 1 And the second  |
| 公司名称 请输入公司名称 类        | 別 请选择类别 🔻       | 物料分类 请选择物料分类  | 省市 请选择省市 | 搜索 清除             |
| 采购列表                  |                 |               |          |                   |
| 全部 招标 询价 议标           |                 |               |          |                   |
| 招标名称                  | 报名截止时间          |               | 报名剩余时间   | 状态                |
| 测试招标—号<br>招标单位:测试企业二号 | 报名截止: 2017-12-2 | 20 13:40:00   | 剩余 6 分钟  | 进行中               |

# 点击某个业务,进入该业务的详情页页,如下

| 进行中                              | 待开标                   | 评标中                  | 已公示 |            |
|----------------------------------|-----------------------|----------------------|-----|------------|
|                                  | 测试招标<br>发布时间: 2017-12 | 京一号<br>2-20 13:22:49 |     |            |
| 招标基础信息<br>编号: JD002-ZB-2017-0000 |                       |                      |     | 金隅翼东阳光采购平台 |
| 标书号: zb001                       |                       |                      |     | 报名剩余       |
| 招标单位:测试企业二号                      |                       |                      |     | <b>A F</b> |
| 报名截止时间: 2017-12-20 13:40:00      |                       |                      |     | 05         |
| 报价截止时间:2017-12-20 13:40:00       |                       |                      |     | 分钟         |
| 开标时间: 2017-12-20 13:40:00        |                       |                      |     |            |
| 招标类别:备品备件                        |                       |                      |     | 立即报名       |
| 期望收货日期:2017-12-20 - 2017-12-31   |                       |                      |     |            |
| 收货地址:北京北京市东城区永定门外                |                       |                      |     |            |

点击页面右侧的『立即报名』按钮,可报名当前的招标询价业务。如果本次招标、询价、议标,发布企业

要求额外资质,您需要上传额外的资质附件才可报名。

|                                                             | 测试招标一号                                                                               |            |
|-------------------------------------------------------------|--------------------------------------------------------------------------------------|------------|
|                                                             | 投标须知                                                                                 |            |
| ┃招标基础信息<br>编号: JD002-ZB-2017-0000                           | 本次 招标 要求提供资质信息如下:请上传出生证<br>附件:请上传8M以内的 zip,docx,doc,pdf,xlsx,xls,rar,jpg,jpeg,png 文档 | 金隅翼东阳光采购平台 |
| 标书号:zb001<br>招标单位:测试企业二号<br>报名截止时间:20171220 13:40:00        |                                                                                      |            |
| 报价截止时间:2017–12–20 13:40:00<br>开标时间:2017–12–20 13:40:00      | <b>报交报名</b> 关闭                                                                       | →Bfti6.2   |
| 招标类别:备品备件<br>期望收货日期:2017-12-20-2017-12<br>收货地址:北京北京市东城区永定门外 | 2–31                                                                                 |            |

附件可上传多份, 上传完成后, 点击 『提交报名』 按钮, 完成报名。 报名时, 若您被当前企业在改招标

#### 操作手册-供应商

的物料分类下冻结,或者您的注册资金不符合企业设定要求,或您经营的物料分类不符合本次招标要求,

您将无法报名。

招标报名后,您需要经过采购商的入围审核后,才可进行报价。

## 1.2. 报价

报名成功后,在页面底部,点击『前往后台查看』按钮,可进入后台查看您当前已经参与的招标。

| 物料清单 |  |
|------|--|
|------|--|

| *物料                           | 描述(材料名称)                          | *物料类别            | 规格型号     | *采购数量  | * 计量单位     | 采购工厂  | 文档/附件     | 备注         | *最低限制单价       | *最高限制单价    | *货款税率               |      |  |  |  |
|-------------------------------|-----------------------------------|------------------|----------|--------|------------|-------|-----------|------------|---------------|------------|---------------------|------|--|--|--|
| 原沫煤                           |                                   | 煤炭               | 无        | 200    | 吨          | 无     | 无         | 无          | 130           | 380        | 11% (增值             | [专票) |  |  |  |
| ┃详情                           | 详情描述                              |                  |          |        |            |       |           |            |               |            |                     |      |  |  |  |
| 暂无详                           | 暂无详情                              |                  |          |        |            |       |           |            |               |            |                     |      |  |  |  |
| 联系.<br>阿呆<br><sub>已报名</sub> 。 | 联系人<br>阿呆 1321111111<br>搁名 前往后台查看 |                  |          |        |            |       |           |            |               |            |                     |      |  |  |  |
| 🛛 工作台                         | <b>4</b> ~ <del>*</del>           | 购中心 / 我的招标       |          |        |            |       |           |            |               |            |                     |      |  |  |  |
| 🗊 用户。                         | やし ~                              | 全部 进             | 行中 待开    | 标 评标中  | 已公示        | 已评价 E | 已终止 已流    | 标          |               |            |                     |      |  |  |  |
| 日 采购-                         | もう く むち                           |                  |          |        |            |       |           |            |               |            | _                   |      |  |  |  |
| 我的                            | 的招标                               | 企业名称: 输入企业       | 业名称      | 招标类别 ; | 青选择类别      | ▼ 招标  | 家名称: 输入招标 | 活名称        |               |            | 搜测                  | 清除   |  |  |  |
| 我的                            | 的询价                               | 招标编号             |          | 招标名称   |            | 招标类别  | 发布企       | <u>Alk</u> | 创建时间          | :          | 状态                  | 操作   |  |  |  |
| 我的                            | 的关注                               | JD002-ZB-2017-00 | 000      | 测试招标一号 |            | 备品备件  | 测试企       | 业二号        | 2017-12-2     | 0 13:22:30 | 报价进行中               | 查看详情 |  |  |  |
| 13 评价1                        | 理 ~                               | CN13002007-ZB-2  | 017–0004 | 王三石的测试 | 招标12191604 | 大宗原燃林 | 材料 翼东砂    | 石骨料有限      | 公司 2017-12-1: | 9 16:07:39 | 评标中                 | 查看详情 |  |  |  |
|                               |                                   |                  |          |        |            |       |           |            | 共2项,每页        | ī显示: 20 ▼  | $\langle 1 \rangle$ | Go   |  |  |  |

点击查看详情,可查看本次招标的详细信息。只有当您通过采购商的入围审核后,您才可报价。

|   | 工作台  | ~ |              |                            |              |            |               | 124              | s          |             |          |            |       |        |  |  |  |
|---|------|---|--------------|----------------------------|--------------|------------|---------------|------------------|------------|-------------|----------|------------|-------|--------|--|--|--|
| ۵ | 用户中心 | ~ |              | <u> </u>                   | -            | 切换到        | 此页面           | 进行报价             | 1          | 2) ACTIVIAN |          |            |       |        |  |  |  |
| ۵ | 采购中心 | ^ | 采购详情         | 报价单 🛔                      | <b>段标保证金</b> | 补充文        | 件             |                  |            |             |          |            |       |        |  |  |  |
|   | 我的招标 |   |              |                            |              |            |               |                  |            |             |          |            |       |        |  |  |  |
|   | 我的询价 |   | 您尚未通过采购      | 您尚未通过采购商审核,请耐心等待,审核通过后方可报价 |              |            |               |                  |            |             |          |            |       |        |  |  |  |
|   | 我的议标 |   | 报价           |                            |              |            |               |                  |            |             |          |            |       |        |  |  |  |
|   | 我的关注 |   |              |                            |              |            |               |                  |            |             |          | 10.000     |       |        |  |  |  |
| ۵ | 评价管理 | ~ | 初料编约         | 初料抽述(材料名称)                 | 初科央别         | 龙梧坚亏       | 米则奴重          | 计重单位             | *言柷芈1)((元) | 资款税半        | 运费首税率107 | 运费税率       | 又档/附件 | 會注     |  |  |  |
|   |      |   | 110101000019 | 铁选矿污泥                      | 金属矿产         | CJJN21     | 100           | рų.              | 含税单价       | 6 (増值专票)    | 10       | 6%(増值专票) 🗘 | 无     | 这是一段备注 |  |  |  |
|   |      |   | *投标附件:       | <b>止</b> 上传附件              | 请上传8ML       | 内的zip,doc: | x,doc,pdf,xis | x,xls,rar,jpg,jj | peg,png 文档 |             |          |            |       |        |  |  |  |
|   |      |   | *联系人:        | 请输入联系人                     |              |            |               |                  |            |             |          |            |       |        |  |  |  |
|   |      |   | *联系电话:       | 请输入联系电话                    |              |            |               |                  |            |             |          |            |       |        |  |  |  |
|   |      |   | 現文           |                            |              |            |               |                  |            |             |          |            |       |        |  |  |  |

进入招标详情页面后,切换到『报价单』页面,您可以对本次招标的所有物料进行报价。

投标联系人与联系电话必须录入,成功报价后,系统会发送一个您专属的开标密码至您投标联系人的手机 号,采购员开标时会问您索要开标密码,请牢记此密码。

|   | 工作台  |              |               |        |        |                              |       |        |            |       |        |
|---|------|--------------|---------------|--------|--------|------------------------------|-------|--------|------------|-------|--------|
| ۲ | 用户中心 |              |               |        |        |                              |       |        |            |       |        |
|   | 采购中心 | 采购详情         | 报价单           | 设标保证金  | ÷1-3   | 充文件                          |       |        |            |       |        |
|   | 我的招标 |              |               |        |        |                              |       |        |            |       |        |
|   | 我的询价 |              |               |        |        | 发布报价                         |       |        |            |       |        |
|   | 我的议标 |              |               |        |        | 你本次的投标专属家码为: 588013          |       |        |            |       |        |
|   | 我的关注 | 物料编码         | 物料描述(材料名称)    | 物料类别   | 规格雪    | 请牢记此密码,企业开标时会向您索取此密码用于开标     | 兑率    | 运费含税单价 | 运费税率       | 文档/附件 | 备注     |
| ۵ | 评价管理 | 110101000019 | 铁选矿污泥         | 金属矿产   | CJJN   | 确认发布报价吗?<br>开标前,您可以修改您的报价及附件 | 曾值专票) |        | 6%(増值专票) 🗘 | 无     | 这是一段备注 |
|   |      | *投标附件:       | <b>土</b> 上传附件 | 请上传8MI | (内的zip |                              |       |        |            |       |        |
|   |      |              | 节能灯1.png 删除   |        |        |                              |       |        |            |       |        |
|   |      | *联系人:        | 王三石           |        |        | 确认取消                         |       |        |            |       |        |
|   |      | *联系电话:       | 13727862101   |        |        |                              |       |        |            |       |        |
|   |      | 提交           |               |        |        |                              |       |        |            |       |        |

在开标前,您的报价可以随时修改,若已开标,则无法修改报价。

| 挦 | 操作手册<br><sup>报价</sup> | -供应商            | 金隅冀东阳  | 金隅冀东阳光采购平台 |               |                 |            |           |        |               |       |     |
|---|-----------------------|-----------------|--------|------------|---------------|-----------------|------------|-----------|--------|---------------|-------|-----|
|   | 物料编码                  | 物料描述(材料名称)      | 物料类别   | 规格型号       | 采购数量          | 计量单位            | *含税单价(元)   | 货款税率      | 运费含税单价 | 运费税率          | 文档/附件 | 备注  |
|   | 110101000019          | 铁选矿污泥           | 金属矿产   | CJJN21     | 100           | 吨               | 20         | 6% (増值专票) | 10     | 6% ( 増值专票 ) 🔶 | 无     | 这是一 |
|   | *投标附件:                | <b>亡</b> 」 上传附件 | 请上传8ML | 以内的zip,doc | x,doc,pdf,xls | x,xls,rar,jpg,j | peg,png 文档 |           |        |               |       |     |
|   |                       | 节能灯1.png 删除     |        |            |               |                 |            |           |        |               |       |     |
|   | *联系人:                 | 王三石             |        |            |               |                 |            |           |        |               |       |     |
|   | *联系电话:                | 13727862101     |        |            |               |                 |            |           |        |               |       |     |
|   | 修改 忘证                 | 己密码             |        |            |               |                 |            |           |        |               |       |     |

报价后,本页面的底部会出现『忘记密码』按钮,点击此按钮,开标密码会重新发送至您投标联系人的 手机。

#### 1.3. 响应澄清

当采购商开标后,对您发起了澄清议价时,您可以在报价单页面,响应澄清

| ۵ | 用户中心                | ~ |                                                                               |                                                  | 6                    | 2 报价 ——— | ② 定核    | 示公示  |          |       |    |
|---|---------------------|---|-------------------------------------------------------------------------------|--------------------------------------------------|----------------------|----------|---------|------|----------|-------|----|
| ٦ | <b>采购中心</b><br>我的招标 | ^ | 采购详情报份                                                                        | 单 补充文件                                           |                      |          |         |      |          |       |    |
|   | 我的询价                |   |                                                                               |                                                  |                      |          |         |      |          |       |    |
|   | 我的议标                |   | 第1次报价                                                                         |                                                  |                      |          |         |      |          |       |    |
|   | 我的关注                |   | 物料编码                                                                          | 物料描述(材料名称)                                       | 物料类别                 | 规格型号     | 采购数量    | 计量单位 | *含税单价(元) | 文档/附件 | 备注 |
| ۵ | 评价管理                | ~ | 100101000016                                                                  | 原沫煤                                              | 煤炭                   |          | 20      | 吨    | 10       | 无     | 无  |
|   |                     |   | 投标附件: 元<br>・联系人: 王三<br>・联系电话: 1372<br>第2次报价(澄清)<br>采购商給息发来了港: 4,<br>接受波涛 拒絶澄清 | 日<br>7862101<br>点击此按钮,接受澄清议(<br>是否进行澄清级价?(可澄清物料报 | 介,接受后,物料可<br>价与投标附件) | 重新报价,可重新 | 折握交投标文件 |      |          |       |    |

## 接受澄清后,您可以重新填写所有物料的报价,可以上传新的投标文件

| 第2次报价 (澄清)   |            |      |      |      |      |          |       |    |  |  |  |
|--------------|------------|------|------|------|------|----------|-------|----|--|--|--|
| 物料编码         | 物料描述(材料名称) | 物料类别 | 规格型号 | 采购数量 | 计量单位 | *含税单价(元) | 文档/附件 | 备注 |  |  |  |
| 100101000016 | 原沫煤        | 煤炭   | 无    | 20   | 吨    | 含税单价     | 无     | 无  |  |  |  |
| 投标附件: 土      | 上传附件       |      |      |      |      |          |       |    |  |  |  |
| 提交澄清         |            |      |      |      |      |          |       |    |  |  |  |

#### 1.4. 缴纳保证金

若本次招标,采购商要求提交投标保证金,请线下联系采购商缴纳保证金,并在本页面上传保证金缴纳的

## 单据, 缴纳的单据需经过采购商审核。

| ٦ | 工作台  | ~ | 果购中心 / 我的招标 / <b>果购详情</b> |
|---|------|---|---------------------------|
|   | 用户中心 | ~ |                           |
|   | 采购中心 | ^ | 1 报价 ———— (2) 定标公示        |
|   | 我的招标 |   | 卫励谋将 担心前 均后保证金 礼女女性       |
|   | 我的询价 |   |                           |
|   | 我的议标 |   |                           |
|   | 我的关注 |   | 保证金缴纳                     |
|   | 评价管理 | ~ | 保证金缴纳单据: 上传图片             |
|   |      |   |                           |
|   |      |   | 様交                        |

#### 1.5. 查看补充文件

采购商若针对本次招标发布了补充文件,您可在补充文件页面查看。

|   | 工作台  | ~ | 采购中心 / 我的招标 / <b>采购详情</b>            |
|---|------|---|--------------------------------------|
| ٦ | 用户中心 | ~ |                                      |
| ۵ | 采购中心 | ~ | <ol> <li>报价 ———— (2) 定标公示</li> </ol> |
|   | 我的招标 |   | 亚阶洋线 招价单 招标保证会 乱实交新                  |
|   | 我的询价 |   |                                      |
|   | 我的议标 |   |                                      |
|   | 我的关注 |   | 第1次补充                                |
| ۵ | 评价管理 | ~ | 补充说明: 第一次补充<br>补充附件: 公司简介.docx 下载    |
|   |      |   |                                      |

#### 1.6. 查看结果公示

|   | 工作台  | $\sim$ | 采购中                                         | 洞中心 / 我的招标 / <b>采购详情</b>              |                         |               |                                  |                          |            |        |  |  |  |  |  |
|---|------|--------|---------------------------------------------|---------------------------------------|-------------------------|---------------|----------------------------------|--------------------------|------------|--------|--|--|--|--|--|
| ٦ | 用户中心 | $\sim$ |                                             |                                       |                         |               |                                  |                          |            |        |  |  |  |  |  |
|   | 采购中心 | ^      |                                             | <ul><li>✓) 报价 ───── ✓) 定标公示</li></ul> |                         |               |                                  |                          |            |        |  |  |  |  |  |
|   | 我的招标 |        |                                             |                                       |                         |               |                                  |                          |            |        |  |  |  |  |  |
|   | 我的询价 |        |                                             |                                       |                         |               |                                  |                          |            |        |  |  |  |  |  |
|   | 我的议标 |        |                                             | 翼东砂石骨料有限公司于                           | 2017–12–19发布的王三石的测试招标12 | 191604(招标编号:( | <b>Нила</b><br>CN13002007-ZB-201 | <b>小</b><br>17–0004),经综合 | 评定,中标单位如下: | La ATT |  |  |  |  |  |
|   | 我的关注 | ~      |                                             | 物料编码                                  | 物料描述(材料名称)              | 物料类别          | 计量单位                             | 采购数量                     | 中标供应商      | 中标志金额  |  |  |  |  |  |
| 2 | FUIE |        | 110101000019 快速矿污泥 金属矿产 吨 100 吉林市昱为金属回收有限公司 |                                       |                         |               |                                  |                          |            |        |  |  |  |  |  |
|   |      |        | 请中标单位与本公司联系,办理合问签订事宜                        |                                       |                         |               |                                  |                          |            |        |  |  |  |  |  |

当此招标已定标后,您可以在后台查看详细的中标信息。

# 2. 询价及议标采购

- 2.1. 报名 同招标采购
- 2.2. 报价

## 询价报名后,可直接进行报价,无需等待采购商的资质入围审核

|                                 | 工作台  | ~ |              |               |            |             |               | 13 HB 48         | }          | ② 完禄公开    |        |            |       |        |
|---------------------------------|------|---|--------------|---------------|------------|-------------|---------------|------------------|------------|-----------|--------|------------|-------|--------|
| ۵                               | 用户中心 | ~ |              | <u> </u>      | -          | 切换到         | 此页面           | 进行报价             |            | E REINZIN |        |            |       |        |
|                                 | 采购中心 | ^ | 采购详情         | 报价单 打         | 投标保证金 补充文件 |             |               |                  |            |           |        |            |       |        |
|                                 | 我的招标 |   |              |               |            |             |               |                  |            |           |        |            |       |        |
| 我的询价 忽尚未通过采购高审核、请耐心等待、审核通过后方可报价 |      |   |              |               |            |             |               |                  |            |           |        |            |       |        |
|                                 | 我的议标 |   | 报价           |               |            |             |               |                  |            |           |        |            |       |        |
|                                 | 我的关注 |   | 物料编码         | 物料描述(材料名称)    | 物料类别       | 规格型号        | 采购数量          | 计量单位             | * 含税单价 (元) | 货款税率      | 运费含税单价 | 运费税率       | 文档/附件 | 备注     |
| ٦                               | 评价管理 | ~ |              |               |            |             |               |                  |            |           |        |            |       |        |
|                                 |      |   | 110101000019 | 铁选矿污泥         | 金属矿产       | CJJN21      | 100           | <b>9</b> 0       | 含税单价       | 6 (増值专票)  | 10     | 6%(增值专票) 🗘 | 无     | 这是一段备注 |
|                                 |      |   | *投标附件:       | <b>止</b> 上传附件 | 请上传8MD     | (内的zip,doc) | k,doc,pdf,xls | x,xls,rar,jpg,jj | oeg,png 文档 |           |        |            |       |        |
|                                 |      |   | *联系人:        | 请输入联系人        |            |             |               |                  |            |           |        |            |       |        |
|                                 |      |   | *联系电话:       | 请输入联系电话       |            |             |               |                  |            |           |        |            |       |        |
|                                 |      |   | 提交           |               |            |             |               |                  |            |           |        |            |       |        |

2.3. 响应澄清 同招标采购

#### 2.4. 缴纳保证金 同招标采购

- 2.5. 查看补充文文件 同招标采购
- 2.6. 查看结果公示 同招标采购

# 1. 查看评价列表

|   | 工作台  | ~      | 介中心 / 公司i | 评价管理    |       |        |     |    |      |         |    |       |     |    |
|---|------|--------|-----------|---------|-------|--------|-----|----|------|---------|----|-------|-----|----|
|   | 用户中心 | $\sim$ |           |         |       |        |     |    |      |         |    |       |     |    |
|   | 采购中心 | ~      | 企业名称:     | 请输入企业名称 |       | 评价结果:  | 请选择 | •  | 评价年份 | 请输入评价年份 |    |       |     |    |
| ۵ | 评价管理 | ^      | 选择季度:     | 请选择     | *     |        |     |    |      |         |    |       | 筛选  | 重置 |
|   | 评价列表 |        |           |         |       |        |     |    |      |         |    |       |     |    |
|   |      |        | 评价企业      |         | 评价时   | 6      |     | 总分 |      | 评价结果    | 类别 | 评价详情  | 操作人 |    |
|   |      |        | 冀东砂石骨料    | 4有限公司   | 2017年 | ,上半年度  |     | 67 |      | 优秀      | 煤炭 | 查看评价详 | 情   |    |
|   |      |        | 翼东砂石骨料    | 有限公司    | 2017年 | ,第3季度  |     | 67 |      | 优秀      | 燃油 | 查看评价详 | 情   |    |
|   |      |        | 翼东砂石骨料    | 有限公司    | 2017年 | , 第3季度 |     | 74 |      | 优秀      | 煤炭 | 查看评价详 | 情   |    |

点击侧边菜单的『评价列表』可查看所有采购商企业对本公司发表过的评价数据,点击某行评价右侧的

## 『查看评价详情』,可查看此条评价的详细数据。

|   | 工作台  | ~ | 评价中心 / 公司评价详情                                                                       | 评价中心 / 公司评价详情  |    |    |  |  |  |  |  |  |  |
|---|------|---|-------------------------------------------------------------------------------------|----------------|----|----|--|--|--|--|--|--|--|
|   | 用户中心 | ~ |                                                                                     |                |    |    |  |  |  |  |  |  |  |
|   | 采购中心 | ~ | 当前选择公司: 吉林市昱为金属回收有限公司<br>当前评价企业: 莫东砂石骨料有限公司<br>当前评价企业: 莫东砂石骨料有限公司 ; 评价时间: 2017年第1季度 |                |    |    |  |  |  |  |  |  |  |
| ۵ | 评价管理 | ~ |                                                                                     |                |    |    |  |  |  |  |  |  |  |
|   | 评价列表 |   | 89: 67 9 (R. 19)                                                                    | 89: 67 9 (R 1) |    |    |  |  |  |  |  |  |  |
|   |      |   | 评分模块                                                                                | 最大分值           |    |    |  |  |  |  |  |  |  |
|   |      |   | 质量                                                                                  | QNAR           | 10 | 20 |  |  |  |  |  |  |  |
|   |      |   |                                                                                     | S              | 12 | 20 |  |  |  |  |  |  |  |
|   |      |   | 商名                                                                                  | 供货及时性          | 15 | 20 |  |  |  |  |  |  |  |
|   |      |   | (10) 23                                                                             | 40             |    |    |  |  |  |  |  |  |  |
|   |      |   | 附件下载:公司简介.docx<br>操作人:10086<br>操作人手机号码:13724862101                                  |                |    |    |  |  |  |  |  |  |  |